## **Change a Website User's Password**

A web Administrator may need to reset a user's password when the user is unable to use the 'reset password' feature themselves.

## Step-by-step guide

To Set or Change a User's Password:

- 1. Login as an Administrator.
- 2. From the 'User Maintenance' or 'Advanced User Maintenance' page.
- 3. Select the user's record from the grid.
- 4. Click on Modify which is located below the grid containing the users.
- 5. In the Password field, enter the new password.
- 6. In the Confirm Password field, enter the new password again.
- 7. Click on OK to save the changes or Cancel to leave the user's details as is

## Related help

- User Impersonation
- Create CMS Users
- MS Active Directory Setup Guide
- Microsoft Azure AD SSO
- Users & Roles